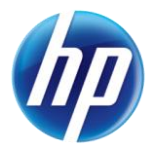

# "Favorite Providers" for Provider Web Portal Prior Authorizations

The online prior authorization system on the Provider Web Portal allows a provider or delegate user to store up to twenty (20) providers in the favorites list. The providers on the favorites list can be used for selection as the facility or servicing provider when creating an authorization. This favorites list is linked to the provider and is shared with all of the delegates for the provider. When a favorite provider is added or deleted from the favorite provider list, this change will affect all delegates and will be seen by all delegates of the provider.

The "Maintain Favorite Providers" page can be accessed by clicking the "Care Management" tab and selecting "Maintain Favorite Providers."

- To add a new provider to the favorites list, enter the Facility or Provider ID and ID Type, and then click "Add." If you do not know the ID and Type, click the magnifying glass for a provider look up.
- To delete a provider from the favorites list, select the "Remove" link in the row next to the provider that needs to be deleted.

| Nevada Department of<br>Health and Human Serv<br>Division of Health Care Financing and Policy                         | VICES<br>v Provider Portal      |                                        |                    |          | <u>Contact Us</u> | <u>Loqout</u> |
|----------------------------------------------------------------------------------------------------|---------------------------------|----------------------------------------|--------------------|----------|-------------------|---------------|
| My Home Eligibility Claims Care Management                                                                            | Resources                       |                                        |                    |          |                   |               |
| Create Authorization   View Authorization Status   Maintain                                                           | Favorite Provide                | rs                                     |                    |          |                   |               |
| <u>Care Management</u> > Maintain Favorite Providers                                                                  |                                 |                                        |                    |          |                   |               |
| Favorite Providers for Authorizations                                                                                 |                                 |                                        |                    |          |                   | ?             |
| The providers on the list below will be available for selec                                                           | tion as the facility o          | or servicing provider when you are cre | eating an authori  | zation.  |                   |               |
| You may have up to 20 providers on your favorites list.                                                               |                                 |                                        |                    |          |                   |               |
| To add a new provider enter the Facility or Provider ID a<br>look up. To delete a provider, select the Remove link in | and ID Type, then c<br>the row. | lick Add. If you do not know the ID ar | nd type, click the | magnifyi | ing glass for a   | a provider    |
| * Indicates a required field.                                                                                         |                                 |                                        |                    |          |                   |               |
| *Facility or Provider ID                                                                                              | <ul><li>▲ *I</li></ul>          | D Type 💽 💌 Nam                         | e _                |          |                   |               |
| Seg Provider Name                                                                                                    | Provider ID                     | Address                                | City               | State    | Zin Code          | Action        |
|                                                                                                    |                                 |                                        | City               | orate    | Lip Couc          | Remove        |
| 2                                                                                                    |                                 |                                        |                    |          |                   | Remove        |
| 3                                                                                                    |                                 |                                        |                    |          |                   | Remove        |
|                                                                                                    |                                 |                                        |                    |          |                   |               |

When creating a prior authorization, the favorites list can be used for selection of the facility or servicing provider. If a favorite provider was deleted by another user delegate for your provider, it can be added back to the favorites list by searching for the missing provider and clicking on the "Add to Favorites" checkbox to add it back to the list. See the steps below for this process.

Create Authorization Step 1 (Inpatient) facility is missing from the favorites list:

| Create Authorization: Step 1              |                     |                                       | ?    |
|-------------------------------------------|---------------------|---------------------------------------|------|
| * Indicates a required field.             |                     |                                       |      |
| Requesting Provider Information           |                     |                                       |      |
| General Provider Header Instructions      |                     |                                       |      |
| Provider ID                               | ID Type NPI         | Name                                  |      |
| Member Information and Authorization Type |                     |                                       |      |
| General Member and Auth Type Instructions |                     |                                       |      |
| *Recipient ID                             |                     |                                       |      |
| *Last Name                                | *First Name         |                                       |      |
| *Birth Date 🖲                             |                     |                                       |      |
|                                           | *Authorization Type | Inpatient (Acute, Rehab, SNF/ICF, BH) | •    |
| Facility Information                      |                     |                                       |      |
| General Facility Header Instructions      |                     |                                       |      |
| Select from Favorites                     |                     |                                       |      |
| *Facility ID                              |                     | d to Favorite                         | es 📄 |
| *Facility Type                            |                     |                                       |      |
| 1:                                        |                     | · ·                                   |      |
|                                           |                     |                                       |      |
|                                           |                     | Continue Cancel                       |      |

Create Authorization Step 1 (Outpatient and Ancillary) provider is missing from the favorites list:

| Create Authorization: Step 1                    |                                                                              |
|-------------------------------------------------|------------------------------------------------------------------------------|
| * Indicates a required field.                   |                                                                              |
| Requesting Provider Information                 |                                                                              |
| General Provider Header Instructions            |                                                                              |
| Provider ID                                     | ID Type NPI Name                                                             |
| Member Information and Authorization Type       |                                                                              |
| General Member and Auth Type Instructions       |                                                                              |
| *Recipient ID                                   |                                                                              |
| *Last Name                                      | *First Name                                                                  |
| *Birth Date 🖲                                   |                                                                              |
|                                                 | *Authorization Type Outpatient (Med/Surg, Referral, Therapies, HH, OB, BH) 💌 |
| Service Provider Information                    |                                                                              |
| General Service Provider Header Instructions    |                                                                              |
| Service Provider same as<br>Requesting Provider |                                                                              |
| Select from Favorites                           | ▼                                                                            |
| *Provider ID                                    | ) Favorites 📄                                                                |
| *Service Type                                   |                                                                              |
|                                                 |                                                                              |
|                                                 | Continue Cancel                                                              |

To add a provider to the favorites list while creating a prior authorization:

1. Click the magnifying glass for a provider look up.

### Inpatient:

| Facility Information                 |                     |                  |
|--------------------------------------|---------------------|------------------|
| General Facility Header Instructions |                     |                  |
| Select from Favorites                |                     |                  |
| *Facility ID                         | 🔍 *ID Type 💽 Name _ | Add to Favorites |
| *Facility Type                       |                     |                  |
|                                      |                     |                  |
|                                      |                     |                  |

#### Outpatient/Ancillary:

| Service Provider Information                 |    |          |                                  |   |                  |
|----------------------------------------------|----|----------|----------------------------------|---|------------------|
| General Service Provider Header Instruction  | ns |          |                                  |   |                  |
| Service Provider same as Requesting Provider |    |          |                                  |   |                  |
| Select from Favorites                        |    |          |                                  |   | •                |
| *Provider ID                                 | Q  | *ID Type | <table-cell> Name _</table-cell> |   | Add to Favorites |
| *Service Type                                | •  | Location |                                  | • |                  |
|                                              |    |          |                                  |   |                  |
|                                              |    |          |                                  |   |                  |

2. Then, use the Provider ID Search page to search by ID, Name or Organization.

#### Search By ID:

| Provider ID S | earch                                 | <b>Back to Authorization</b> | ? |
|---------------|---------------------------------------|------------------------------|---|
| Search By ID  | Search By Name Search By Organization |                              |   |
| * Indicates a | *Provider ID     Provider ID Type     |                              |   |
|               | Search Cancel                         |                              |   |

Enter the Provider ID and Provider ID Type and click "Search." If the Provider ID is found, select it from the list and click "Add" to add to the favorites list.

| Favori            | Favorite Providers for Authorizations                                                                                                    |             |         |      |       |          |               |  |
|-------------------|----------------------------------------------------------------------------------------------------|-------------|---------|------|-------|----------|---------------|--|
| The pro           | The providers on the list below will be available for selection as the facility or servicing provider when you are creating an authorization.                                                                                        |             |         |      |       |          |               |  |
| You ma            | y have up to 20 providers on your favorites                                                                                                    | list.       |         |      |       |          |               |  |
| To add<br>look up | To add a new provider enter the Facility or Provider ID and ID Type, then click Add. If you do not know the ID and type, click the magnifying glass for a provider look up. To delete a provider, select the Remove link in the row. |             |         |      |       |          |               |  |
| * Ind             | icates a required field.                                                                                                    |             |         |      |       |          |               |  |
|                   | *Facility or Provider ID                                                                                                    |             |         |      |       |          |               |  |
|                   | Add                                                                                                    |             |         |      |       |          |               |  |
| Seq               | Provider Name                                                                                                    | Provider ID | Address | City | State | Zip Code | Action        |  |
| 1                 |                                                                                                    |             |         |      |       |          | <u>Remove</u> |  |

#### **Search By Name:**

| Provider ID Search                   | Back to Authorization |
|--------------------------------------|-----------------------|
| Search By ID Search By Name Search B | Organization          |
| * Indicates a required field.        |                       |
| *Last Name                           | First Name            |
| Search Cancel                        |                       |

Enter the Last Name and First Name and click "Search." A list of matching providers will display, select the correct provider and click "Add" to add to the favorites list.

| Favori            | Favorite Providers for Authorizations                                                                                                    |             |              |      |       |          |               |  |  |
|-------------------|----------------------------------------------------------------------------------------------------|-------------|--------------|------|-------|----------|---------------|--|--|
| The pro           | The providers on the list below will be available for selection as the facility or servicing provider when you are creating an authorization.                                                                                        |             |              |      |       |          |               |  |  |
| You ma            | y have up to 20 providers on your favorites I                                                                                                    | ist.        |              |      |       |          |               |  |  |
| To add<br>look up | To add a new provider enter the Facility or Provider ID and ID Type, then click Add. If you do not know the ID and type, click the magnifying glass for a provider look up. To delete a provider, select the Remove link in the row. |             |              |      |       |          |               |  |  |
| * Indi            | icates a required field.                                                                                                    |             |              |      |       |          |               |  |  |
|                   | *Facility or Provider ID                                                                                                    | 9           | *ID Type NPI | Name |       |          |               |  |  |
|                   | Add                                                                                                    |             |              |      |       |          |               |  |  |
| Seq               | Provider Name                                                                                                    | Provider ID | Address      | City | State | Zip Code | Action        |  |  |
| 1                 |                                                                                                    |             |              |      |       |          | <u>Remove</u> |  |  |

## Search By Organization:

| Provider ID Search                                 | Back to Authorization |
|----------------------------------------------------|-----------------------|
| Search By ID Search By Name Search By Organization |                       |
| * Indicates a required field. *Organization Name   |                       |
| Search Cancel                                      |                       |

Enter the Organization Name and click "Search." A list of matching providers will display. Select the correct provider and click "Add" to add to the favorites list.

| Favori            | Favorite Providers for Authorizations                                                                                                    |             |              |      |       |          |        |  |
|-------------------|----------------------------------------------------------------------------------------------------|-------------|--------------|------|-------|----------|--------|--|
| The pro           | The providers on the list below will be available for selection as the facility or servicing provider when you are creating an authorization.                                                                                        |             |              |      |       |          |        |  |
| You ma            | y have up to 20 providers on your favorites                                                                                                    | list.       |              |      |       |          |        |  |
| To add<br>look up | To add a new provider enter the Facility or Provider ID and ID Type, then click Add. If you do not know the ID and type, click the magnifying glass for a provider look up. To delete a provider, select the Remove link in the row. |             |              |      |       |          |        |  |
| * Indi            | icates a required field.                                                                                                    |             |              |      |       |          |        |  |
|                   | *Facility or Provider ID                                                                                                    | 9           | *ID Type NPI | Name |       |          |        |  |
|                   | Add                                                                                                    |             |              |      |       |          |        |  |
| Seq               | Provider Name                                                                                                    | Provider ID | Address      | City | State | Zip Code | Action |  |
| 1                 |                                                                                                    |             |              |      |       |          | Remove |  |